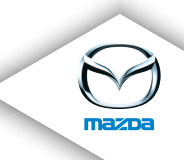

マツダコネクト

# クイックスタートガイド

## はじめに

クイックスタートガイドは取扱説明書を抜粋したものです。 詳細な機能、操作方法は取扱説明書を確認してください。

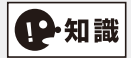

電源ポジションを ACC にしたまま放置すると、バッテリ上がり防止のため 20 分で電源が OFF になります。20 分以内にドアを開閉するか、再度電源を入れてください。

## コマンダースイッチ

コマンダースイッチはハンドルから自然に手を下ろした位置に配置されているためスムー ズな操作が可能です。

さらに中央のコマンダーノブに手を添えた時の指の位置がそのままスイッチの位置になっているため手元を確認せずに安全に操作できます。

※停車中はタッチパネルでの操作もできます。

コマンダースイッチ(車種により形状は異なります)

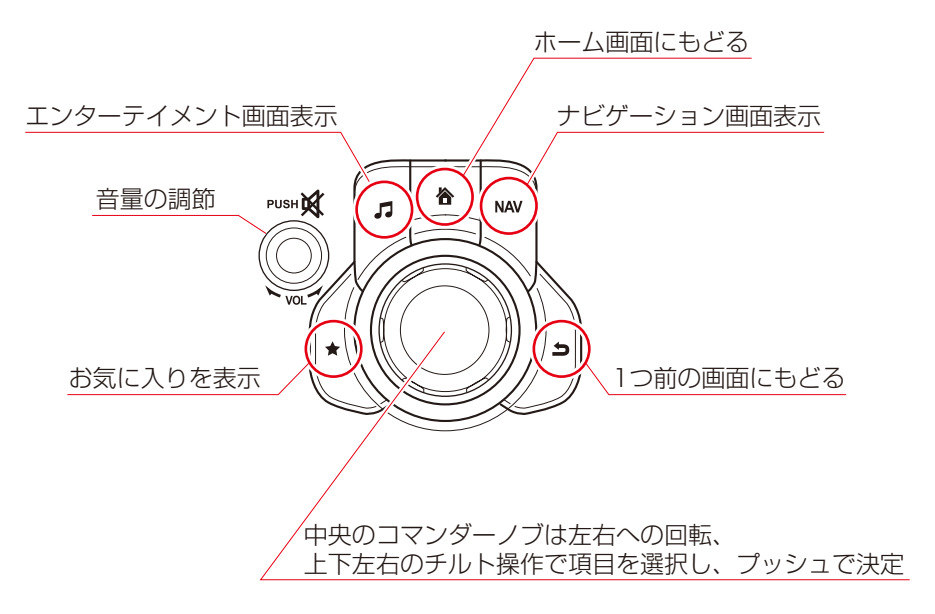

## センターディスプレイ

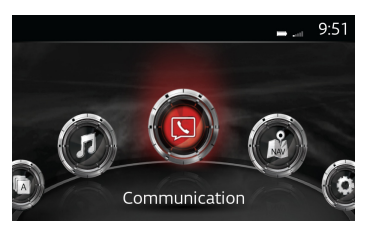

次の機能があり、インストルメントパネル中央のセンターディスプレイとコマンダース イッチで各種機能の表示や状態の確認ができます。

|   | 【Applications(アプリケーション)】<br>快適ドライブに関する情報を表示し<br>ます。                              | <ul> <li>≪機能≫</li> <li>· i-DM(12ページ) · メンテナンス(13ページ)</li> <li>・ 燃費モニター (ドライブモニター)</li> <li>・ ウォーニング</li> <li>・ ドライバ選択 (12ページ)</li> </ul>                              |
|---|----------------------------------------------------------------------------------|----------------------------------------------------------------------------------------------------|
|   | 【Entertainment(エンターテイメント)】<br>多彩なメディアが楽しめます。<br>※DVD/CD、TV はメーカーオプショ<br>ン装着時     | <ul> <li>≪機能≫</li> <li>・交通情報 ・TV ・Bluetooth<sup>®</sup>オーディオ</li> <li>・AM/FM ラジオ ・DVD</li> <li>・BT(Aha™/Stitcher™ ラジオ)</li> <li>・CD ・USB オーディオ(10ページ) ・AUX</li> </ul> |
|   | 【Communication(コミュニケーション)】<br>ハンズフリー電話、SMS メールなどが<br>利用できます。                     | ≪機能≫<br>・ハンズフリー電話<br>・SMS メール など                                                                                                    |
|   | 【Navigation (ナビゲーション)】<br>地図表示やルート案内などを表示しま<br>す。<br>※地図 SD カードのメーカーオプショ<br>ン装着時 | <b>≪機能≫</b><br>· 地図表示<br>· ルート案内 など                                                                                                    |
| 0 | 【Settings(設定)】<br>各機能の設定ができます。                                                   | <ul> <li>≪機能≫</li> <li>・アクティブドライビングディスプレイ設定(11ページ)</li> <li>・サウンド設定 ・画面設定 ・時計設定</li> <li>・通信設定 ・安全装備設定(11ページ)</li> <li>・車両装備設定(14ページ)・システム設定</li> </ul>               |

#### ●Bluetooth® 機能

携帯機器を Bluetooth® 接続すると次の機能を使うことができます。 ①ハンズフリー電話(5 ページ) ②Bluetooth<sup>®</sup>オーディオ(5 ページ) ③SMS メール(6 ページ)

#### ●音声認識機能

音声により次の機能がコントロールできます。 ①ハンズフリー電話(9ページ) ②ナビゲーションの"目的地の設定"(8ページ) ③オーディオの切り替え(10ページ)

## Bluetooth<sup>®</sup>対応携帯電話などを接続する

専用ケーブルなどを用意する必要がなく、お気に入りの音楽やハンズフリー電話、インター ネットラジオなどが楽しめます。

※携帯電話の機種によっては、車両と接続できなかったり、対応できない機能があります。また、アップデートなどにより使用できなくなる場合があります。

マツダ Web サイト

(http://infotainment.mazdahandsfree.com/howto-findaphone?language=jp-JP) に携帯 端末ごとの各機能の動作確認状況を記載しています。当Webサイトに掲載されていない携帯電話 / 携帯機器などについては動作確認を行っていません。

## Bluetooth<sup>®</sup>対応携帯電話などをペアリングする

### ●初回ペアリング

- 1. ホーム画面から 🚳 (Communication) を選択します。
- 2. "はい"を選択します。

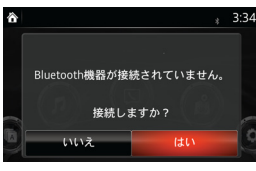

3. "新規機器の登録"を選択します。 ▲ ♀ Settings 11:46

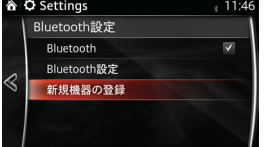

4.180秒以内に手順5.~6.を行います。

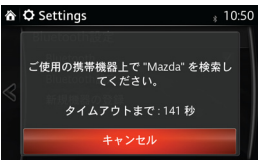

- 5.携帯電話側を設定します。
  - ① "設定" → "Bluetooth" → "ON"
  - ② "機器を選択"を選択します。※携帯機器によっては不要
  - ③ "Mazda"を選択します。
  - ④ "ペアリング"または "ペアを設定する"を選択します。(同時に車両側の 手順6を実施します)
  - ⑤ "電話のリクエスト"を選択します。※携帯機器によっては不要

 6. "はい"を選択します。(携帯電話側の 手順④と同時に実施する手順です)

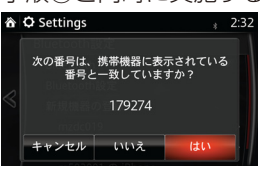

7. 接続を完了します。(接続形態を選択で きます)

| ô | 連絡先の同期 -                         | 4:35                 |
|---|----------------------------------|----------------------|
| 8 | Bluetooth設定                      |                      |
|   | Bluetooth                        | ✓                    |
|   | Bluetooth設定                      | in the second second |
|   | 新規機器の登録                          | 100-00-00            |
|   | <ul> <li>OwnerのiPhone</li> </ul> | <li>&lt; 1&gt;</li>  |
|   |                                  | 3                    |

8. 接続された機器を選択し接続モードを 選択します。

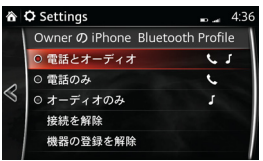

9. ホームボタンで初期画面にもどります。

**₽**·知識

2台目の登録は取扱説明書を参照ください。

ホーム → 設定 → 通信 → Bluetooth → 新規機器の登録

※ペアリングできなかった場合は次の操作が必要です。

①お持ちの携帯電話が対応機種かマツダ Web サイト

(http://infotainment.mazdahandsfree.com/howto-findaphone?language=jp-JP)で確認してください。

②携帯電話側の Bluetooth<sup>®</sup> 接続が ON であることを確認してください。

③携帯電話に登録されている"Mazda"を削除し、上記手順で再度ペアリングを実施してください。

●自動再接続(再乗車時のペアリング)

自動接続されます。(複数登録されている場合は先にアクセスできた機器に接続します) ペアリングが完了すると画面右上に携帯電話の充電量と受信レベルの目安が表示されま す。

※表示されない機器もあります。

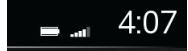

自動接続されなかった場合は次の操作が必要です。

- ① 携帯電話側の Bluetooth<sup>®</sup> 接続が ON であることを確認し、接続デバイスの"Mazda" を選択する、または画面ロック解除などの操作をします。(携帯電話の機種によって異 なります)
- ② ①の操作を行ってもペアリングできなかった場合は携帯電話の"Mazda"を削除し、 車両側に登録されている機器も削除し再度ペアリングしてください。

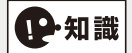

Bluetooth<sup>®</sup> 接続すると、連絡先などの個人情報も同期されます。

### Bluetooth<sup>®</sup> 接続による "目的地" 設定

Bluetooth<sup>®</sup>に接続すると、スマートフォンの NaviCon アプリから簡単に目的地が設定できます。(車種により異なります)

① スマートフォンの NaviCon アプリにより事前に目的地を検索します。

② 車内から『ナビへ送信』ボタンを押します。

※NaviConは、株式会社デンソーの登録商標です。

## ハンズフリー電話を使う

※ペアリング画面で"電話とオーディオ"、"電話のみ"のどちらかの設定が必要です。

- ●電話をかける
- 1. ホーム画面から 🚳(Communication)を選択します。

2. 次の4つの発信方法を表示します。

| 合区          | Communication | 9:14 |
|-------------|---------------|------|
|             | 新着通知          |      |
|             | お気に入り         |      |
|             | 連絡先           |      |
| $\leqslant$ | 履歴            |      |
|             | ダイヤル          |      |
|             | SMS           |      |
|             | 机中            |      |

- お気に入り
   ※車両側のお気に入りに事前登録されている相手
   連絡先(連絡先リストから選択します)
   ※携帯電話と電話帳が同期できている状態
   履歴(履歴リストから選択します)
  - ※携帯電話と電話帳が同期できている状態
  - ・ ダイヤル (テンキー入力)
- 3. コマンダースイッチの決定ボタンを押して発信します。

#### ●電話を切る

ハンドルの"ハングアップ"ボタンを押すと電話が切れます。

#### ●電話を受ける

ハンドルの"ピックアップ"ボタンを押すと電話が受けられます。

## Bluetooth<sup>®</sup>オーディオ音楽を聴く

※ペアリング画面で"電話とオーディオ"、"オーディオのみ"のどちらかの設定が必要です。

- 1. ホーム画面から 🧑 (Entertainment) を選択します。
- 2. 画面下のメニューバーから (Entertainment)を選択します。 ※この画面は一例です。

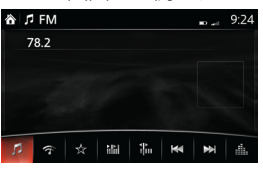

"Bluetooth - ○○○○"を選択します。
 ※○○○は接続機器の名称です。

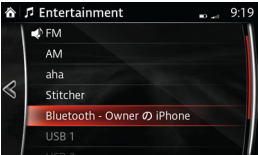

 4.携帯電話接続時(携帯電話の機器によ り選曲メニューが異なります)
 例1

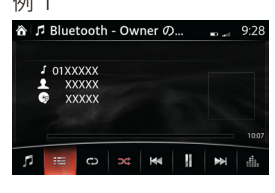

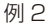

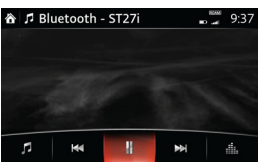

## SMS メールを受信する

携帯電話側で SMS メール受信設定が必要です。

※携帯電話の機種によっては、車両と接続できなかったり、対応できない機能があります。また、アップデートなどにより使用できなくなる場合があります。

マツダ Web サイト

(http://infotainment.mazdahandsfree.com/howto-findaphone?language=jp-JP) に携帯端末ごとの各機能の動作確認状況を記載しています。当Webサイトに掲載されていない携帯電話/携帯機器などについては動作確認を行っていません。

### ●新着メッセージから"読む"方法

1. 新着メールを受信後、"読む"を選択します。

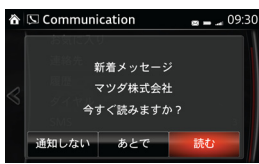

 "再生"を選択するとSMSメールを再 生します。(メールの内容は停車時のみ 表示されます)
 ※携帯電話の機器によりメニュー内容が異な ります。

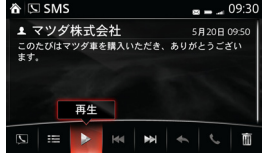

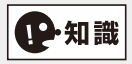

| ô           | 🖾 SMS     | <b>e _</b> _ 09:31 |  |
|-------------|-----------|--------------------|--|
|             | 🛃 更新      |                    |  |
| $\leqslant$ | ▲ マツダ株式会社 | 5月20日              |  |
|             | ▲ マツダ株式会社 | 5月20日              |  |
|             | ▲ マツダ株式会社 | 5月20日              |  |
|             | ▲ マツダ株式会社 | 5月20日              |  |
|             |           |                    |  |
|             |           |                    |  |

手順 1. で"あとで"を選択した場合、Communication → SMS を選択すると受信リストが表示されます。

### ●SMS リストから "読む"方法

- 1. ホーム画面から (Ocommunication) を選択します。
- 2. "SMS"を選択します。

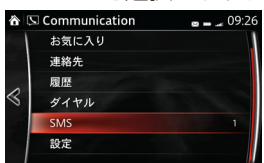

3. SMS 受信リストから見たいメールを選 択します。

| ô               | 🖾 SMS     | <b>a _</b> _ 09:32 |
|-----------------|-----------|--------------------|
|                 | 🕹 更新      |                    |
|                 | ▲ マツダ株式会社 | 5月20日              |
| $\triangleleft$ | ▲ マツダ株式会社 | 5月20日              |
|                 | ♪ マツダ株式会社 | 5月20日              |
|                 | ▶ マツダ株式会社 | 5月20日              |
|                 |           |                    |

4. メッセージが表示されます。

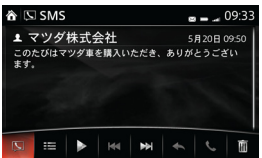

5. "再生"を選択すると SMS メールを再 生します。(メールの内容は停車時のみ 表示されます)

※携帯電話の機器によりメニュー内容が異な ります。

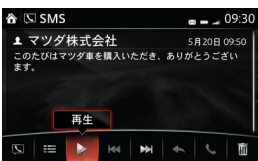

≪ iPhone の SMS メール設定方法≫

ペアリング完了後に次の操作を行います。

●iPhone 側

① iPhone の "設定" → "Bluetooth" → "Mazda" の行の右端にある "①"を選択します。

- ② "通知を表示"の設定を"オン"にします。
- ●車両側
- ① 車両側ホーム画面の "Settings" → "通信" → "Bluetooth"を選択し、"Bluetooth" のチェックを外し(接続を一旦解除)、再度 "Bluetooth"のチェックを入れます。(再接続)
- ② 車両側ホーム画面の "Communication" → "SMS"のメニューを確認します。(白文 字になっていれば利用可能状態)

iPhone には次の制限があります。

- ・受信した SMS メールの全てを表示できない場合があります。
- ・ 受信した SMS メールに対する定型文での返信機能は利用できません。

※ iPhone は、米国および他の国々で登録された Apple Inc. の商標です。

## 音声認識を利用する

ハンドルの"トーク"ボタン 😚 を押すとナビゲーション、電話、音楽ソース切り替えな どを音声で操作できます。

- あらかじめ決められた言葉(コマンド)により次の内容が利用できます。
- ・ ナビゲーション:新しい目的地などの設定
- ・ 音楽ソースの切り替え:AM、FM、CD、USB 1、USB 2、Bluetooth<sup>®</sup>オーディオ
- ハンズフリー電話
- ・SMSメールの送信 など

## 音声認識でナビゲーションを操作する

 ハンドルの"トーク"ボタン 30 を押 して"ピッ"となった後に"ナビゲーショ ン"と話します。

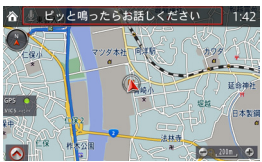

- 2. ハンドルの"トーク"ボタン 50 を押 して"ピッ"となった後に"新しい目 的地"と話します。
- 3. 以下の 4 項目から目的地が選択できま す。

※車種によりメニューが異なります。

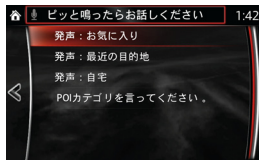

- ・発声:お気に入り ※お気に入りに登録されている場合
- ・発声:最近の目的地
- ・発声:自宅
   ※自宅を登録している場合
- ・POI カテゴリを言ってください
   ※POI とはガソリンスタンド、ATM、レ ストランなどのカテゴリです。

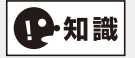

途中でやめる時はホームボタンを押してください。

≪ "ガソリンスタンド"や "ATM"など POI カテゴリから目的地を設定する例≫

 ハンドルの"トーク"ボタン 3→ を押 して"ピッ"となった後に"ガソリン スタンド"と話します。

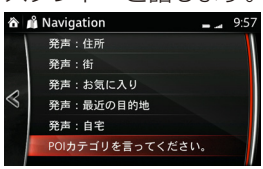

2. 画面左の数字を話す、または"次のページ"と話します。

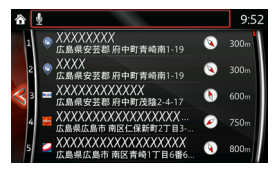

 車両からの案内に従い話す、または操 作を行います。 最後に"開始"と話すとガイダンスを 開始します。

## 音声認識でハンズフリー電話を操作する

#### ●電話番号から電話する場合

- ハンドルの"トーク"ボタン 30 を押 して"ピッ"となった後に"電話"と 話します。
- 2. 電話番号を話します。 ※車種により表示する内容が異なります。

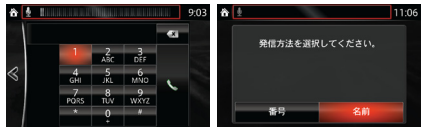

4. "はい"と話します。

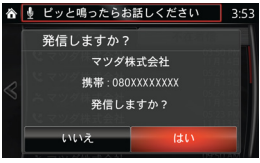

5.発信中の画面が表示されます。

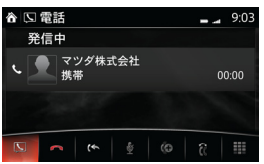

6. 通話中の画面が表示されます

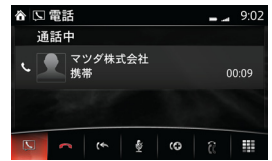

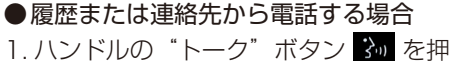

- して"ピッ"となった後に"履歴"ま たは"連絡先"と話します。
- 2. 画面左の数字を話す、または"次のペー ジ"と話します。

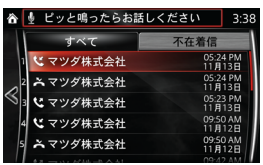

3. 画面左の数字を話します。(連絡先から 電話する時のみ表示)

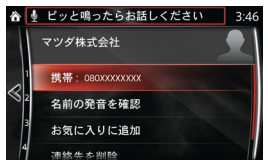

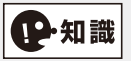

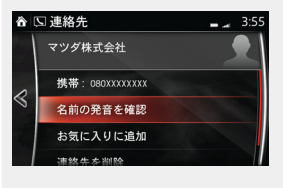

名前の発音を確認

この機能は"スマートフォンに登録されている連絡先の読み 方"の発音を確認するための機能です。

次回の音声認識操作で、名前から電話をかける時に便利な機能です。

#### ●電話を切る

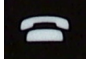

ハンドルの"ハングアップ"ボタンを押すと電話が切れます。

#### ●電話を受ける

ハンドルの "ピックアップ" ボタンを押すと電話が受けられます。

### 音声認識で音楽を聴く

※Bluetooth®対応機器により楽曲選択メニューが異なります。

#### ●音楽ソースの切り替え

ハンドルの "トーク" ボタン <u>う</u>を押して "ピッ" となった後に "AM"、"FM"、"CD"、"USB 1" "USB 2"、 "Bluetooth オーディオ" と話すと音楽ソースの切り替えができます。

#### ●放送局の切り替え

AM、FM モードでハンドルの "トーク" ボタン 🕉 を押して "ピッ" となった後に "放送局" と話すと、放送局リストが表示されます。お好みの放送局の周波数を話します。

#### ●楽曲の切り替え

USB オーディオでハンドルの"トーク"ボタン <u>3</u>を押して"ピッ"となった後に"アルバム"、"ジャンル"と話すと楽曲の切り替えができます。

※携帯電話の機器によりメニューが異なります。また USB オーディオは保存方法によりメニューが 異なります。

※USB 機器への保存方法により選曲メニュー方法は異なります。

## USB オーディオを聴く

MP3/WMA/AAC/OGG ファイル形式で保存した音楽を USB モードで再生できます。 ※USB3.0 の機器には対応していません。また、その他の機器も機種や OS のバージョンによって は対応しない場合があります。

- 1. ホーム画面から 🙆 (Entertainment) を選択し、Entertainment 画面を表示させます。
- 2. USB 1 または USB 2 を選択し、USB モードを切り替えます。

## ₽·知識

- プレイリストやアーティスト、アルバム、ジャンルなどのカテゴリ別に再生することも可能です。
- 携帯電話を USB 接続した場合と USB 機器を接続した場合は再生モードが異なります。
- ・ 再生までの時間は、USB 機器に収録されているファイル数により異なります。
- USB 機器など、音楽の保存形式によって操作アイコンが異なることがあります。 マツダ Web サイト

(http://infotainment.mazdahandsfree.com/howto-findaphone?language=jp-JP) に端末 ごとの各機能の動作確認状況を記載しています。

## 安全走行のカスタマイズ

ホーム画面の 🗿(Settings)から、各種機能がカスタマイズできます。(車種、グレードによって異なります)

## アクティブドライビングディスプレイ (AD - Disp)

アクティブドライビングディスプレイの表示の高さを自分の運転ポジションに合わせます。

- 1. ホーム画面から 🔕 (Settings) を選び、AD-Disp タブを選択します。
- 2. "高さ"を選択し、コマンダースイッチのダイヤルを回してアクティブドライビングディ スプレイの表示の高さを調整します。

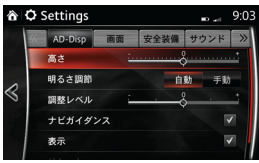

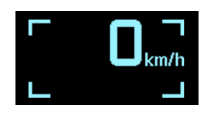

※アクティブドライビングディスプレイ調整時の表示

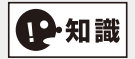

#### ●明るさの調整

自動を選択すると、周りの明るさに合わせて表示の明るさを自動で調整します。 手動で調整したい場合は、明るさ調整の項目でコマンダースイッチをプッシュすること で自動から手動に切り替えられます。その後、調整レベルを選択し、コマンダースイッ チダイヤルを回して好みの明るさに調整してください。

### 安全装備

ホーム画面から 🧿 (Settings) を選択し、 🚾 タブを選択すると、次の項目の設定が できます。

※設定できる項目は車種によって異なります。

#### ●車間認知支援システム

警告音の ON/OFF、前走車との警告距離の選択ができます。

●スマートブレーキサポート(SBS)/スマートシティブレーキサポート(SCBS) 警告音量および距離の選択ができます。

●リアビークルモニタリングシステム音量

警告音量の選択ができます。

#### ●車線逸脱警報システム

警告距離、警報感度、警報音の種類および音量の選択ができます。

## 利便性のカスタマイズ

ホーム画面の (Applications) から、i-DM や燃費モニターの表示、オイル交換時期 などの各種機能がカスタマイズできます。また、ホーム画面の (Settings) から、ルー ムランプ消灯時間やドアロックが作動する時間などの各種機能がカスタマイズできます。

## i-DM (インテリジェント・ドライブマスター)、燃費モニター

#### ●i-DM 表示選択

1分間ごとのスコア表示が確認できる"シンプル"と、自らの運転操作が確認できる"トレーニング"の切り替えができます。

- 1. ホーム画面から **③**(Applications)を 選択します。
- 2. "i-DM"を選択します。

| 合同    | Applications | <sub>*</sub> 11:08                                                                                                    |
|-------|--------------|----------------------------------------------------------------------------------------------------|
|       | i-DM         |                                                                                                    |
|       | 燃費モニター       |                                                                                                    |
| ~     | ドライバ選択       | and the second second sec |
| $\ll$ | メンテナンス       |                                                                                                    |
|       | ウォーニング       |                                                                                                    |
|       |              |                                                                                                    |

●ドライバ名変更

ドライバ名をお好みの名前に変更できます。

- 1. ホーム画面から **③** (Applications) を 選択します。
- 2. "ドライバ選択"を選択します。

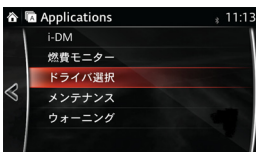

3.変更したいドライバ名を選択します。

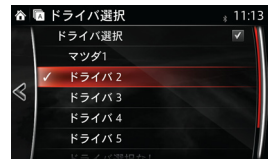

3. る を選択してメニューバーを開き、 を選択し切り替えます。

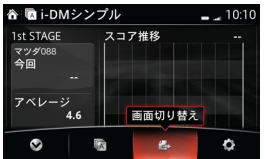

- 5. ドライバ名を編集し、 ✓ を選択します。 ▲ ■ ドライバ選択 11:14

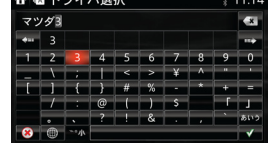

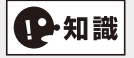

画面に表示されるドライバ1、2はキーと連動しており、i-DM スコアとともに個別に 管理できます。キーを2個同時に持ち込んだ場合はドライバ1が選択されます。

#### ●エンディング画面設定

i-DM スコアと燃費モニターをエンジン OFF 後に表示させることができます。

#### ≪燃費モニターのエンディング画面設定≫

- 1. ホーム画面から 🔕 (Applications) を選択します。
- 2. "燃費モニター"を選択します。

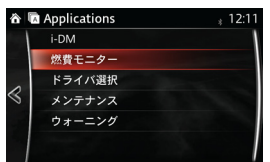

3. 🐼 を選択してメニューバーを開き、 🙋 を選択します。

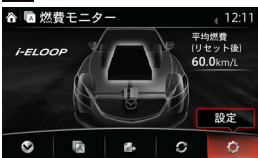

4. "エンディング画面"を選択しチェックします。

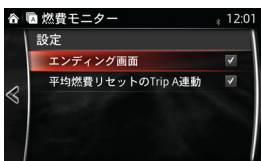

5. コマンダースイッチの э ボタンを選択します。

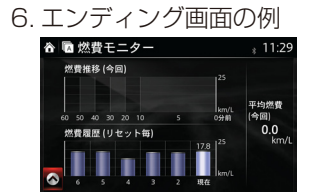

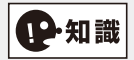

#### ●平均燃費のリセット方法

メーター内に平均燃費が表示している状態で、次のいずれかの方法で平均燃費をリセットできます。

- ・ ハンドルの INFO スイッチを長押しする。
- 燃費モニターとトリップメーターを連動させる機能がONのときは、トリップメーターでTRIPAをリセットする。
- ・ホーム画面 → Applications → "燃費モニター" → メニューバー → "燃費リセット" を選択する。

●メンテナンス

オイル交換時期(距離の設定)と定期点検(月数設定)を任意に設定します。

### 車両装備

ドアロック時間、照明の消灯時間の設定などを設定します。(車種、グレードによって異 なります)

1. ホーム画面の 🙆 (Settings) を選択します。

#### ●オートワイパー

オートワイパーの ON/OFF 設定ができます。

#### ●ドアロック

キーレスエントリーシステム(車から離れた時に施錠するまでの時間や解錠後ドアを開け なかった時に自動で施錠する機能など)の設定ができます。

#### ●方向指示器

スリーフラッシュターンシグナルの作動 / 非作動やブザー音量の設定ができます。

●照明

オートライト機能、ライト消し忘れ防止チャイムの音量、ドアが確実に閉まっていない時 のルームランプが自動で消灯するまでの時間、ドアを閉めてからルームランプが消灯する までの時間などの設定ができます。

詳しくは、取扱説明書巻末の設定変更(カスタマイズ機能)をご確認ください。

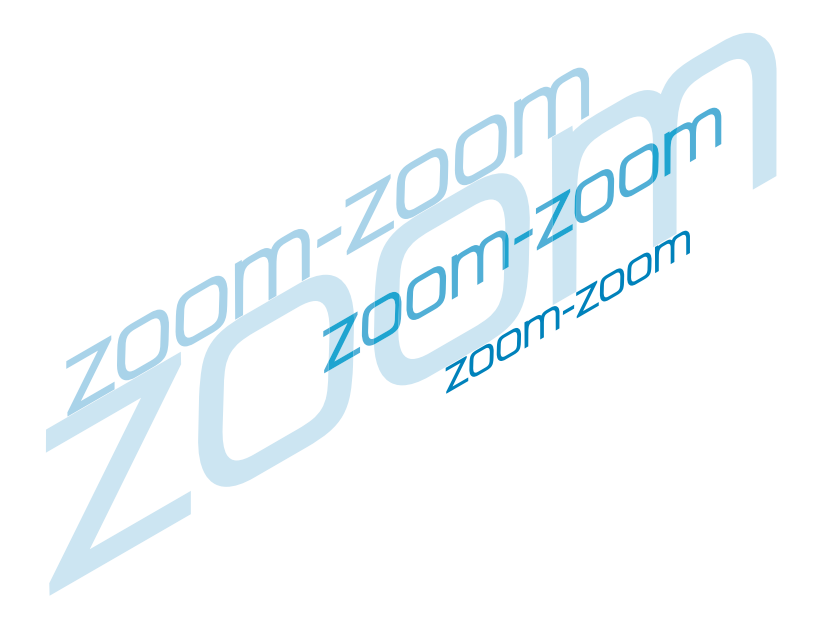

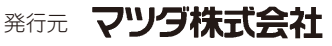

〒730-8670 広島県安芸郡府中町新地3-1 発行 2015年 2月 14頁 3版